## La E-licence - Validation étape par étape

| 1 | Réception d'un mail<br>de la FFBB            | Chaque liciencié reçoit un mail personnalisé – <b>les liens contenus dans ce message lui</b><br><b>sont personnels</b><br><u>lien 1</u> : Certificat médical <u>lien 2</u> : Questionnaire E-licence                                                                                                    |
|---|----------------------------------------------|----------------------------------------------------------------------------------------------------|
| 2 | Lien 1 :<br>Certificat médical               | Ce certificat médical ne vous sera pas demandé si le certificat enregistré date de moins de<br>3 ans.<br>Il est indispensable pour toutes les créations ou pour les nouveaux majeurs.<br>Pour les mineurs il est remplacé par un questionnaire médical<br><u>Il faut</u> : imprimer le certificat médical et le faire valider par le médecin (ne pas oublier de<br>rayer la mention inutile – Il est possible de télécharger le document sur le site internet du<br>club<br>En cas de surclassement prévu : <b>FAIRE VALIDER LE SURCLASSEMENT</b> par le médecin                                                                                                    |
| 3 | Lien 2 :<br>Questionnaire<br>E-Licence       | <ul> <li>3 petites étapes pour accéder au formulaire : <ul> <li>cliquer sur les images demandées pour vérification</li> <li>inscrire la date de naissance en haut à gauche de l'écran</li> <li>cliquer sur « J'y vais »</li> </ul> </li> <li>Pour un renouvellement - le formulaire est pré-rempli – il suffit de : <ul> <li>vérifier et mettre à jour les renseignements personnels, adresse, mail,</li> <li>changer la photo d'identité si elle est trop ancienne ou pas ressemblante</li> <li>choisir son option (compétition/loisir/Ne souhaite pas pratiquer le basket)</li> <li>compléter l'option par le choix du type de compétition (5x5 au SBC) – Si je ne pratique pas le basket je peux : arbitrer/entraîner/être officiel OTM/dirigeant/adhérent sans fonction</li> <li>Ne pas oublier de cocher surclassement si c'est le cas</li> <li>Choisir l'option Assurance (en principe Option A – inclus dans le prix de la licence)</li> <li>Scanner et Télécharger les documents demandés selon votre situation (certificat médical – pièce d'identité recto-verso)</li> </ul> </li> <li>Pour une mutation - le document est pré-rempli – idem que pour le renouvellement ne pas oublier de cocher la case MUTATION</li> <li>Pour une création de licence – il faut renseigner toutes les zones demandées et fournir toutes les pièces justificatives (photo – certificat médical – pièces d'identité) <ul> <li>mais avant tout, il faudra prendre contact avec le club qui enverra le mail contenant le lien hypertexte permettant de faire les formalités de création</li> </ul> </li> </ul> |
| 4 | Validation de la<br>pré-inscription          | Finaliser la pré-inscription dans la dernière étape intitulé « JE M'ENGAGE » en y inscrivant<br>Nom et Prénom avant de cliquer sur ENVOI<br>Une confirmation de votre envoi s'affiche.                                                                                                    |
| 5 | Contrôle par le club                         | Le club est prévenu de l'enregistrement d'un pré-demande<br>Vérification des données et du type de licence demandée                                                                                                    |
| 6 | Paiement de la<br>licence<br>NOUVEAU         | NOUVEAUTE : le paiement et la validation de la licence ne pourra se faire qu'après<br>inscription des futurs licenciés sur notre nouveau site internet avec création ou non d'un<br>compte personnel <b>CF PROCEDURE INSCRIPTION AU CLUB</b><br>- cette année vous aurez la possibilité de payer en ligne par carte bancaire<br>- vous pourrez combiner votre renouvellement de licence avec l'achat d'un pack<br>complet d'équipement spécifique au club                                                                                                    |
| 7 | Validation de la<br>demande                  | A réception du paiement, le club valide la demande auprès de la FFBB                                                                                                    |
| 8 | Réception de la<br>licence<br>dématérialisée | Validation de la demande après vérification des pièces justificatives par la FFBB<br>Envoi par mail au licencié de sa licence dématérialisée (format PDF)<br>Cette licence doit être imprimée ou de préférence enregistrée sur le téléphone                                                                                                    |

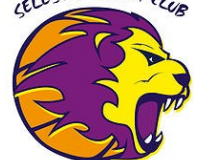

Pour toutes questions ou en cas de difficultés n'hésitez pas à contacter le club à l'adresse suivante : sbc.licences@gmail.com